| Download the App                                                                                                    | How to Print<br>After connecting to WiFi and opening the Instax Share app,<br>Select from Photos or Take a Photo<br>* Internet connection required                                                                                                    | Using<br>What                           |
|----------------------------------------------------------------------------------------------------|----------------------------------------------------------------------------------------------------|-----------------------------------------|
| Section<br>"instax SHARE" App!                                                                                                    | ••••• Verizon © 1:31 PM 1 94%<br>instax SHARE<br>Select From<br>Photos<br>Your photo<br>library                                                                                                    | <                                       |
| How to Connect                                                                                                    | Select from Photos                                                                                                    |                                         |
| <ol> <li>Turn the SP-2 printer ON</li> <li>Open WiFi from your device SETTINGS.</li> <li>Select the INSTAX SP-2 WiFi to connect</li> <li>Open the Instax Share app</li> </ol>                                                                                                    | Reprint       Take a Picture         Print another copy – GREAT if someone else in the group wants a copy too!       Reprint       Image: Comparison of the picture of the picture of the pictur |                                         |
| It will match the SSID number on the bottom of your SP-2                                                                                                    | 25th Jun. 2016 13:26<br>Minatoku : Tokyo                                                                                                    | Edit an                                 |
| FULIFILM CORPORATION       Image: Composition of the composition of the composition of | Select From<br>SNS         Access images<br>from Facebook<br>& Instagram to<br>print*         Select from SNS         Settings         Change printer<br>password, select<br>SP1 or SP2, QSS                                                                                                    | 'Pencil'<br>Templa<br>Select (<br>PRINT |
| xtinitywifi                                                                                                    | and Intelligence<br>Filter                                                                                                    |                                         |

## "Select from Photos" or "Take a Picture" **g Edit & Templates**

## you'll see:

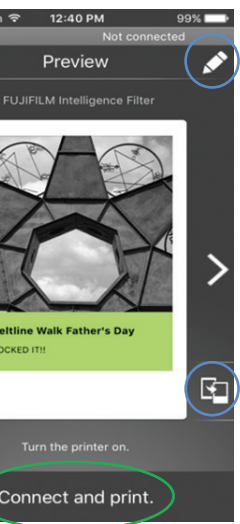

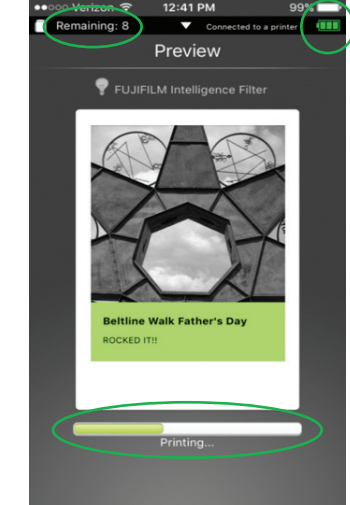

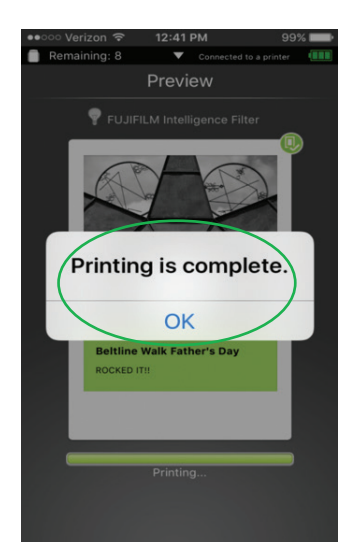

n image via the ' or from the ates ICON

### CONNECT and

STATUS: see # of prints remaining, battery life and a pop-up when film cartridge is empty

When Printing is complete select OK

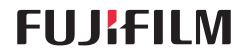

## **Template Options**

Editing from the Pencil or Scrolling through the Templates icons allows tons of creativity.

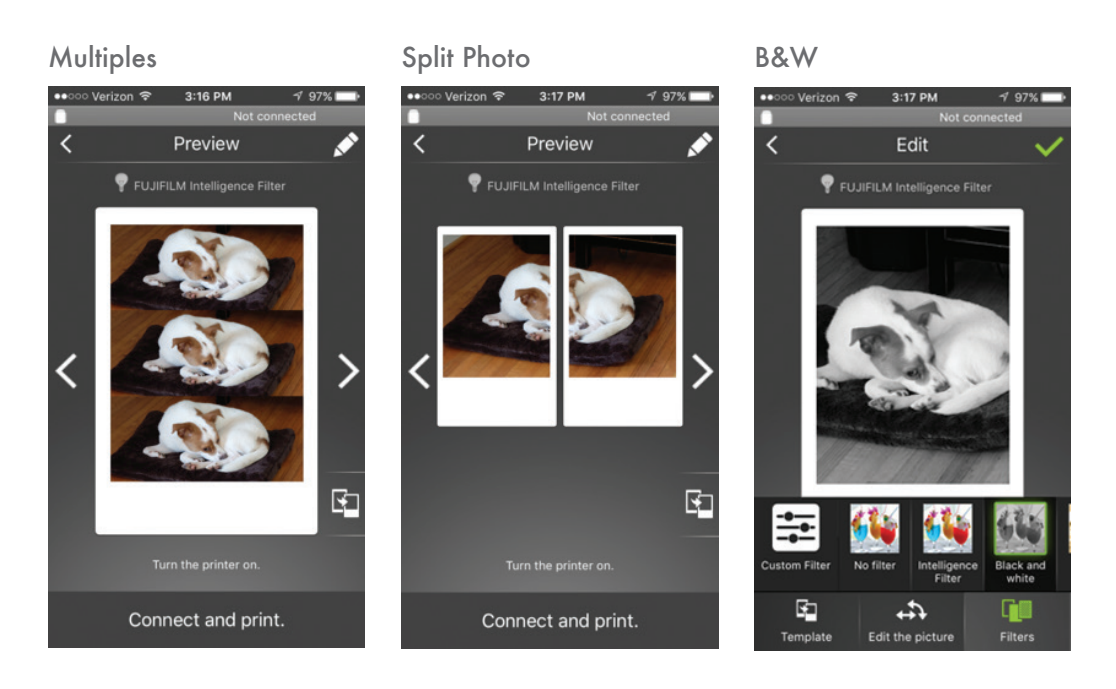

#### Sepia

Photo Collage

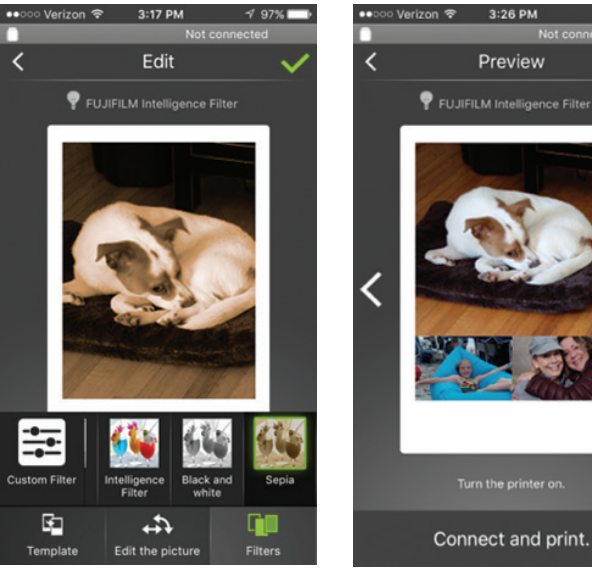

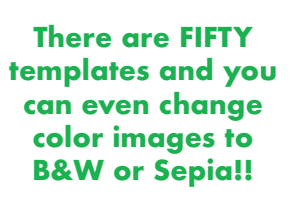

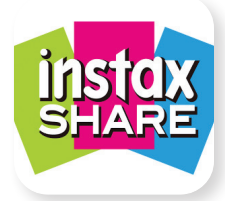

## How To

Printing from your tablet or smart phone:

- 1. Load the instax SHARE app to your device (Google Play or App Store)
- 2. Turn the **printer ON**
- 3. Access SETTINGS in your device to connect to the Share printer via WiFi
- 4. Open the instax SHARE printer app
- 5. Select from options to Take a picture, Choose from Photos, Choose from SNS

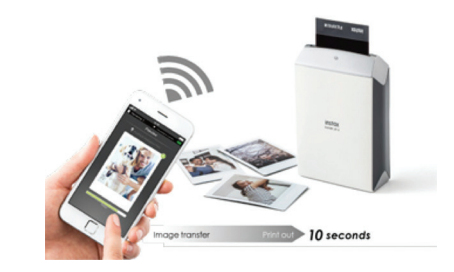

(Instagram or Facebook images), create a Real Time Template, Reprint an image or Change your Settings (this is where you can change your password)

6. Allow the app to access your photos, select OK to Print and here comes your print!

### You can print directly from your X Series camera to the Share Printer! ENSURE THE APP HAS BEEN UPDATED TO FIRMWARE V 1.19 from 1.13

- 1. Turn the **camera ON** (make sure the printer is ON, too!)
- 2. Press **PLAYBACK** to select your image
- 3. Select MENU/OK and scroll to Instax Printer Print (in the GREEN Tabs)
- 4. Select OK to Transmit and here comes your print!

If you've not yet properly introduced your X Series camera and printer do this (one time and done!):

- 1. Access SET-UP MENU (a BLUE Tab or wrench) and select CONNECTION **SETTINGS**, then arrow to the right
- 2. Select Instax Printer Connection Settings, arrow to the right
- 3. Enter SSID (serial number on the bottom of your Share printer)
- 4. Enter password (factory default is 1111 but you can change it later via the Instax Share app in your phone!)

Now, follow the instructions from #1X, above, to print your image.

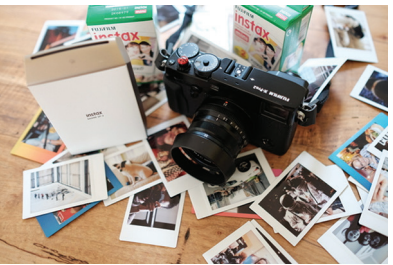

# **FUJ!FILM**

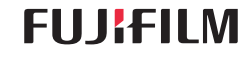

# **FUJ!FILM**